# UNIMAS Sign-in 2FA User Guides

# Table of content

| 1. UNIMAS Sign-in 2FA Basic                   |   |
|-----------------------------------------------|---|
| 1.1. STEP 1: Install an Authenticator App     | 2 |
| 1.2. STEP 2: Setup your first 2FA account     | 2 |
| 1.3. STEP 3: Enter 2FA unique code to sign in | 3 |

## Important:

This document outlines the steps required to access the university application system or services using 2FA through the **UNIMAS Sign-in** provider.

| No | UNIMAS Application<br>System /Service     | 2FA Provider            | Start date        | Target users                       |
|----|-------------------------------------------|-------------------------|-------------------|------------------------------------|
| 1  | Student Portal                            | UNIMAS Sign-In<br>(new) | 1 November 2024   | All students                       |
| 2  | eLEAP (Examination)                       | UNIMAS Sign-In<br>(new) | Mid November 2024 | Academic staffs                    |
| 3  | Microsoft 365 Services<br>(Email, Office) | Microsoft Account       | 1 October 2024    | All students and staffs            |
| 4  | Course Registration                       | UNIMAS Identity         | August 2021       | Admin staffs and all<br>students   |
| 5  | QR Class Attendance                       | UNIMAS Identity         | September 2021    | Academic staffs                    |
| 6  | MyMark                                    | UNIMAS Identity         | September 2021    | Academic staffs                    |
| 7  | MyCLASS                                   | UNIMAS Identity         | September 2021    | Academic staffs                    |
| 8  | Academic Advisor                          | UNIMAS Identity         | September 2021    | Academic staffs                    |
| 9  | College Management                        | UNIMAS Identity         | October 2021      | PKP staff and College<br>Principal |

## STEP 1: Install an Authenticator App on your phone

**Skip this step** and go to Step 1.2, if you already installed Authenticator App such as Free OTP, Microsoft or Googler Authenticator.

#### For Android

- i. Open Google Play Store
- ii. Search for Free OTP or Microsoft or Google Authenticator.
- iii. Tap Install
- iv. Open the Authenticator App once it's installed on your phone

#### For iOS

- i. Open the App Store
- ii. Search for Free OTP or Microsoft or Google Authenticator.
- iii. Tap Get to download
- iv. Open the Authenticator App once it's installed on your phone

#### STEP 2: Setup your first 2FA account

- 2.1 Access the UNIMAS application system from a laptop or personal computer. For example, open the **Student Portal** in your web browser.
- 2.2 Enter your UNIMAS email address and password then click Sign In button.

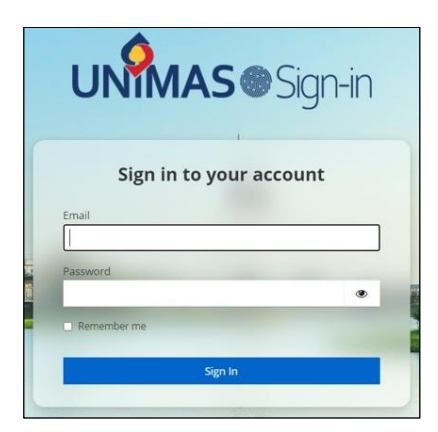

- 2.3 Open your Authentication App on your handphone and choose to
  - 2.3.1 tap Add button if you are using Google then tap on Scan a QR Code or
  - 2.3.2 tap Add button if you are using Microsoft Authenticator then tap on Other Account or
  - 2.3.3 tap **QR Code** button if you are using **Free OTP**

2.4 Scan the QR code on the screen using the **Authenticator App.** 

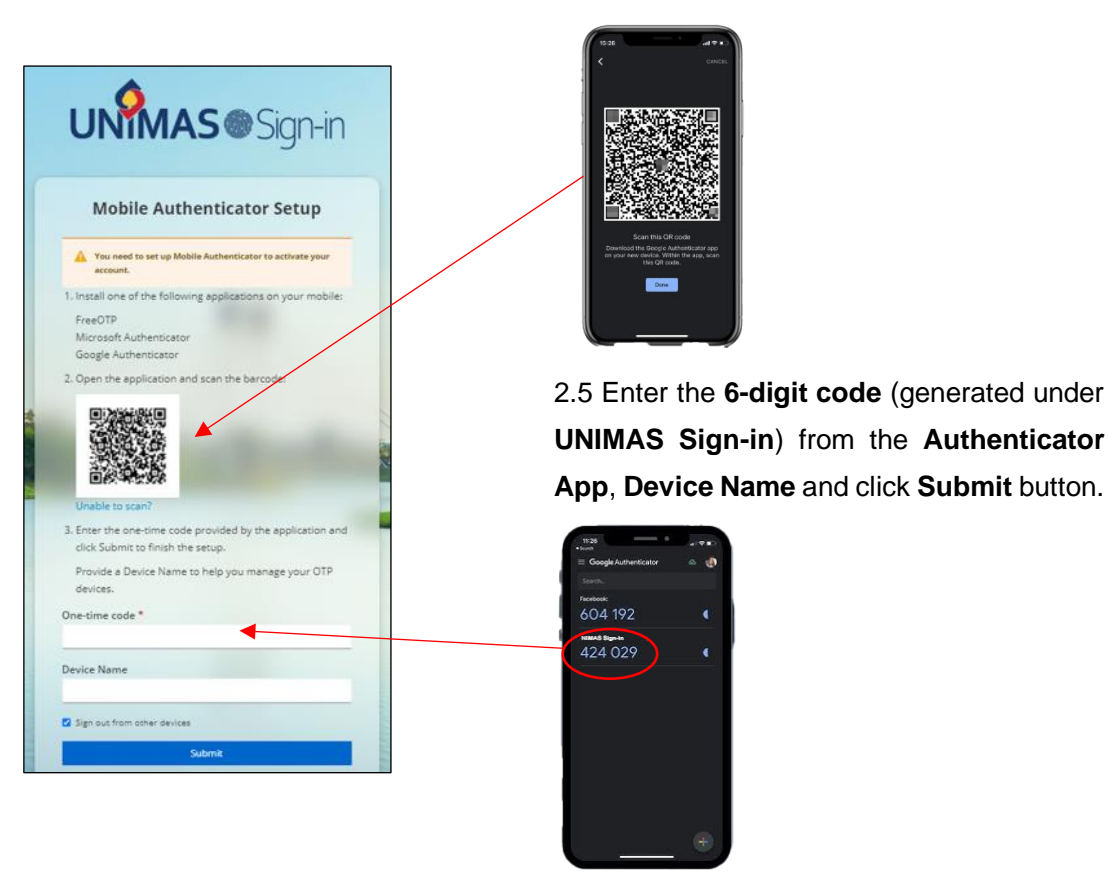

- 2.6 The verification code (**6-digit code**) changes every 30 seconds, so please make sure to enter the latest code. If you are repeatedly trying and still receive an error indicating that the Authenticator code is incorrect, please ensure that the time on your phone and computer is synchronized and set to the same time.
- 2.7 Once the code is entered correctly, the setup process will be completed, and you will now have 2FA enabled for UNIMAS application system.

#### STEP 3: Enter 2FA code from Authenticator app

- 3.1 Before proceeding, please ensure that you have set up a 2FA account for **UNIMAS Sign**in on your **Authenticator app**.
- 3.2 Access the UNIMAS application system from a laptop or personal computer. For example, open the **Student Portal** in your web browser.

3.3 Enter your UNIMAS email address and password then click Sign In button.

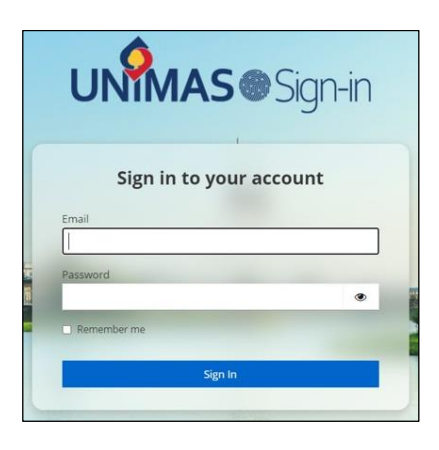

3.4 Open your Authenticator App and enter the 6-digit code (generated under UNIMAS Sign-in).

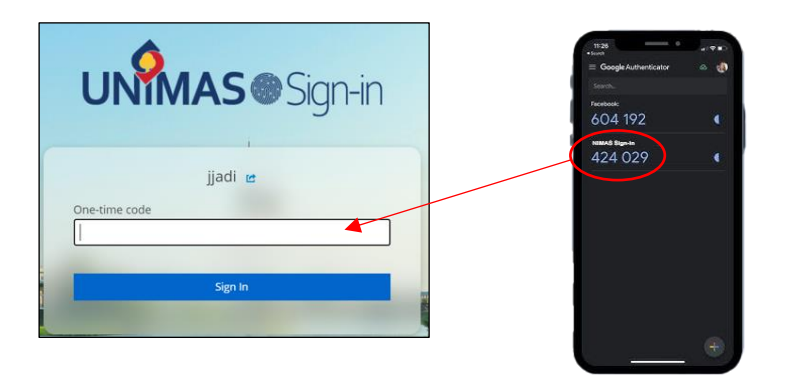

- 3.5 The verification code (**6-digit code**) changes every 30 seconds, so please make sure to enter the latest code. If you are repeatedly trying and still receive an error indicating that the Authenticator code is incorrect, please ensure that the time on your phone and computer is synchronized and set to the same time.
- 3.6 Success! You have entered the main page of the UNIMAS application system.